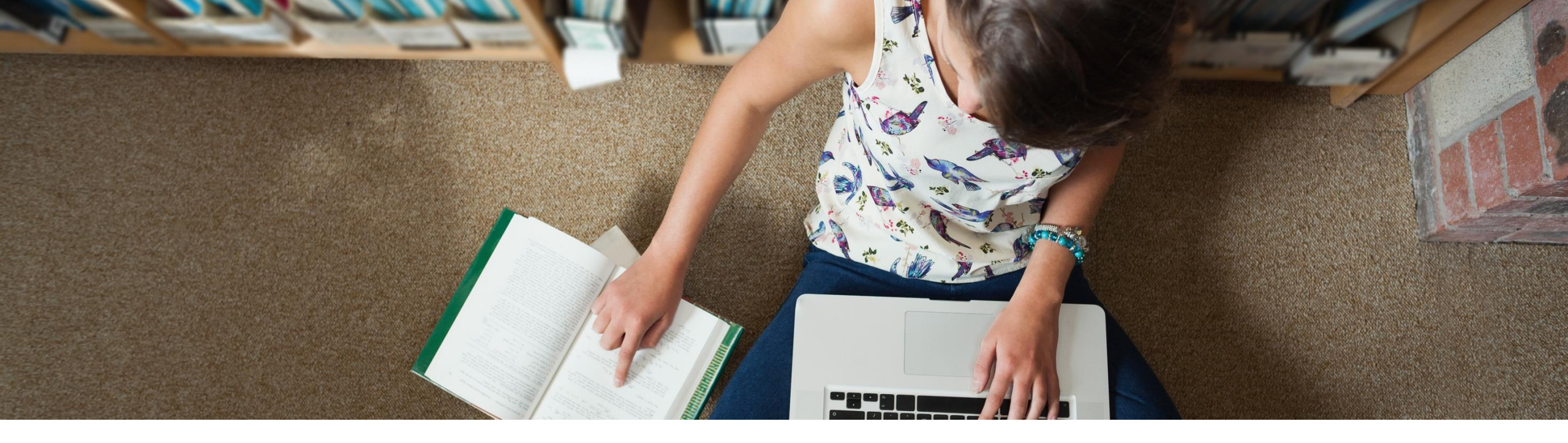

ProQuest.

**EDUCATION** 

## **Education Database**

## Alan Tang

March 30, 2021

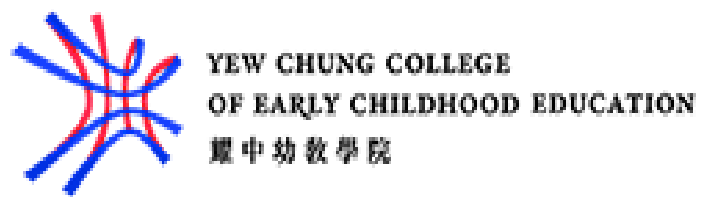

# **Education Database**

## At the end of the session, you will be able to

- Understand resources covered in ProQuest Education database.
- Search options and Syntax of ProQuest platform
- Work with searched results and My Research account
- Create searches to identify the document relevant to your topic

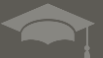

# Understand resources covered in ProQuest Education database

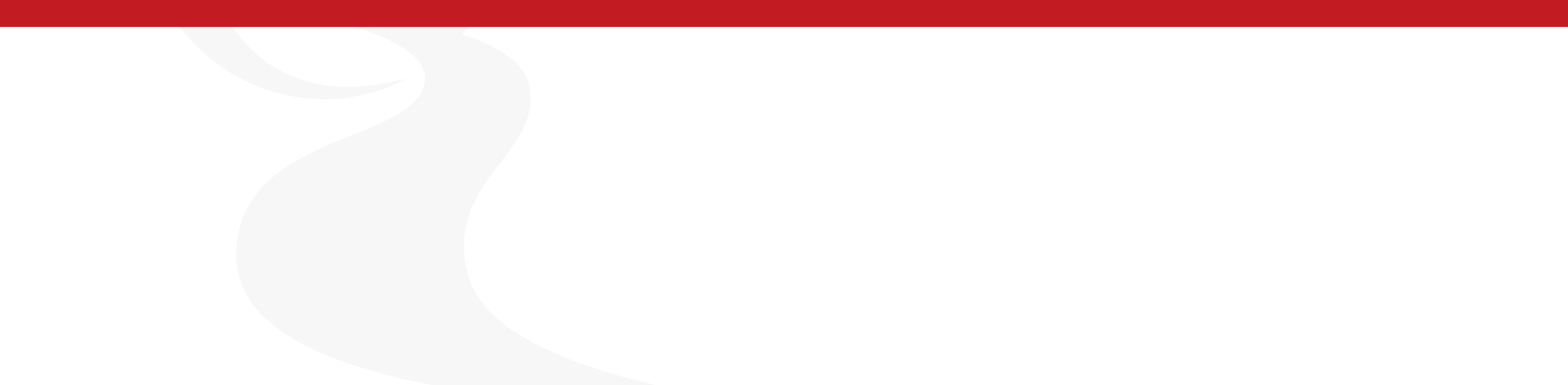

# **Education Database**

The *Education Database* gives users access to over 1,000 top educational publications, including more than 800 of the titles in full text. There are more than 2.2 million records to-date, including 50K plus dissertations and theses. Approximately 75% of the publications included in this database are scholarly journals.

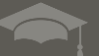

# **Education Databases**

- Offering complete information on hundreds of educational topics, this database offers complete text and images from journals such as:
  - Childhood Education
  - College Teaching
  - Harvard Educational Review
  - Journal of Athletic Training
  - Educational Theory

## **Education Databases**

The Education Database covers not only the literature on primary, secondary, and higher education but also special education, home schooling, adult education, and hundreds of related topics. The majority of the content spans from 1980present, but there are earlier documents and articles included.

Better research. Better learning. Better insights.

ProQuest

## **Access to the ProQuest Education Database**

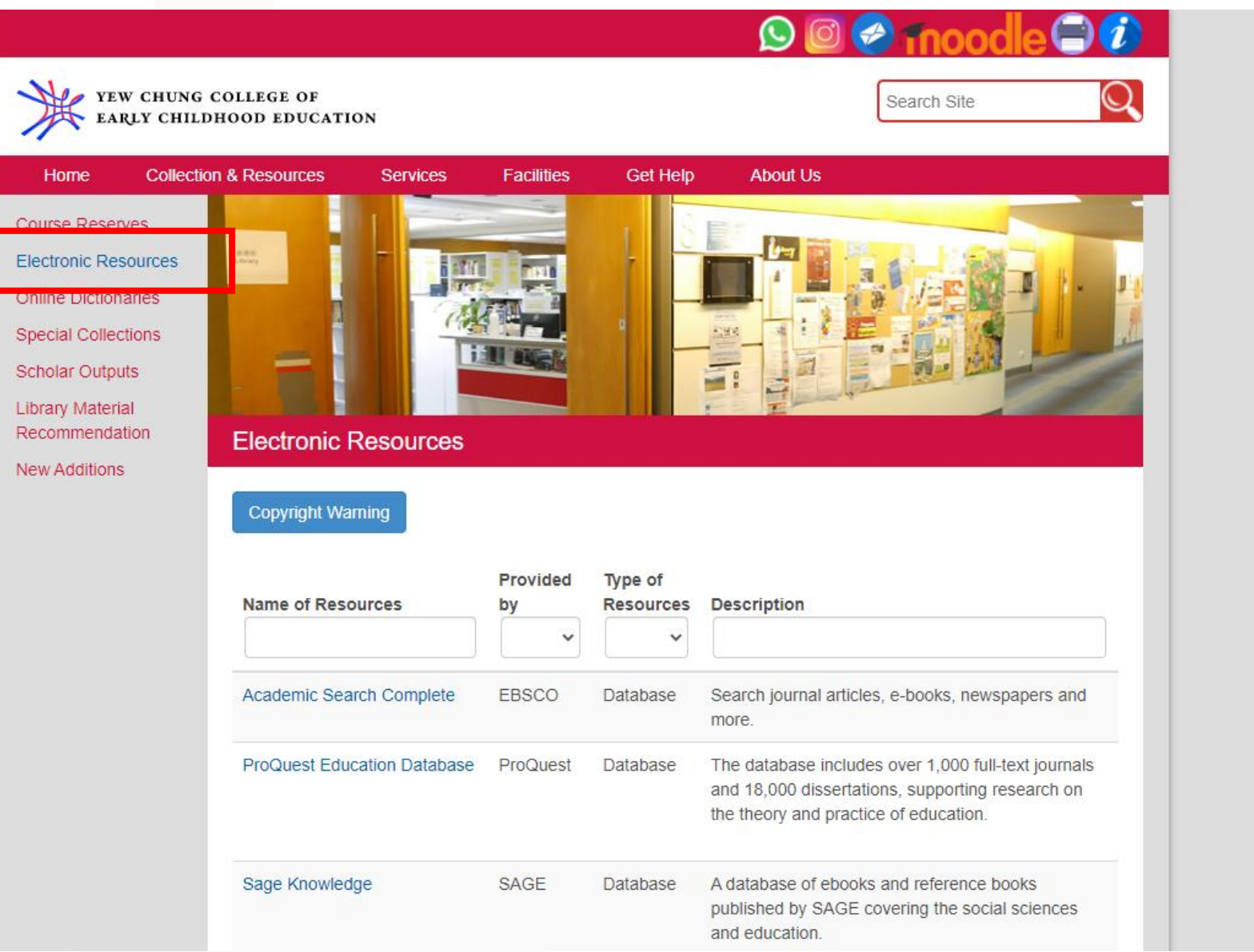

Better research. Better learning. Better insights.

ProQuest

# **Off-Campus Access to ProQuest Education database**

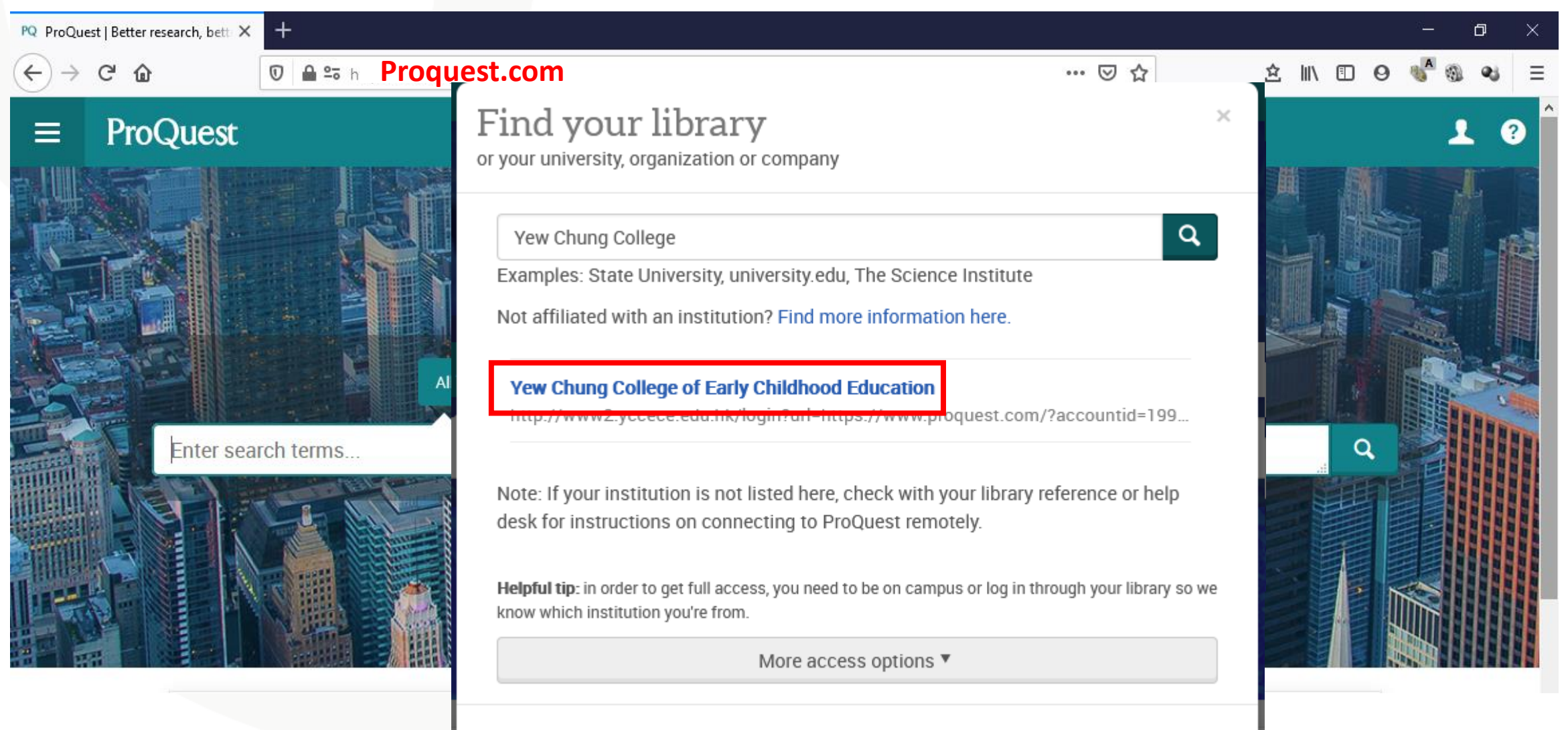

Having trouble? Contact support for assistance.

# **Off-Campus Access to ProQuest Education database**

| login.www2.yccece.edu.hk/logir                           | n?q: × +                                                                                         |
|----------------------------------------------------------|--------------------------------------------------------------------------------------------------|
| $\overleftarrow{\bullet}$ > C' $\overleftarrow{\bullet}$ | 🖸 🔒 https://login.www2.yccece.edu.hk/login?qurl=https%3a%2f%2fwww.proquest.com%2f%3fa 150% 🚥 💟 🏠 |
|                                                          | YEW CHUNG COLLEGE<br>OF EARLY CHILDHOOD<br>EDUCATION<br>耀中幼教學院                                   |
| Please enter yo                                          | ur computer login and password                                                                   |
| Please enter yo<br>Please enter yo                       | ur username: @yccece.edu.hk<br>ur password:                                                      |
| Login                                                    |                                                                                                  |
|                                                          |                                                                                                  |

B

# Search options and Syntax of ProQuest platform

Access provided by Yew Chung College of Early Childhood Education -9 🖿 👤 📀 🗳

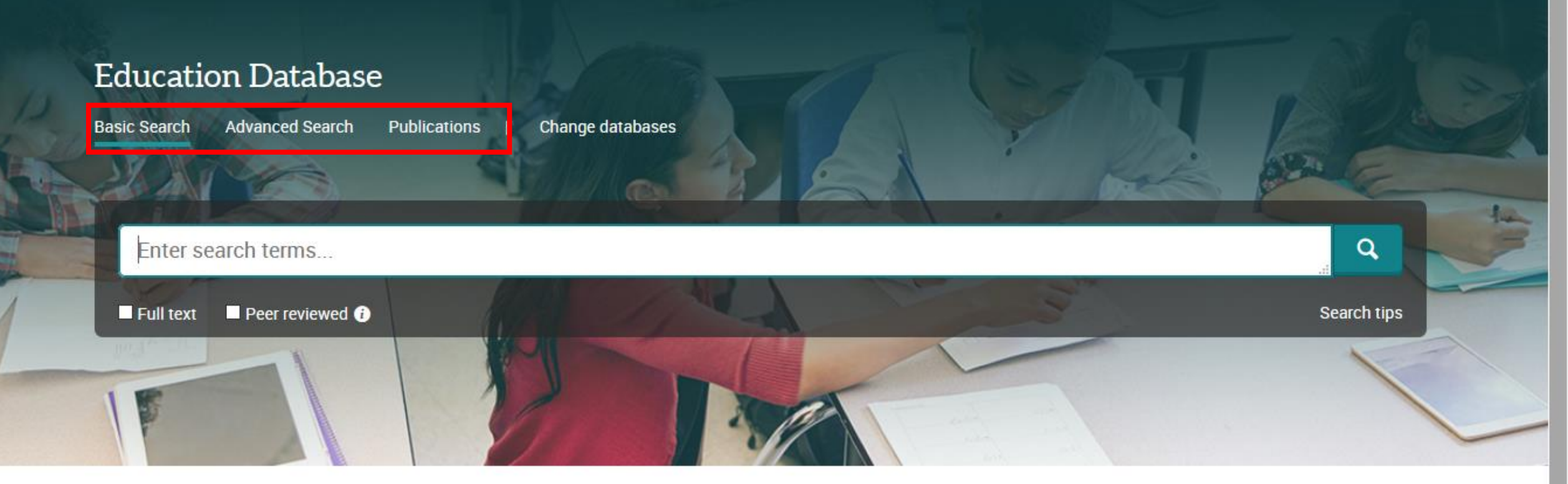

Education Database supports the study and application of education across all levels of education, including early childhood education, primary and secondary education, and higher education. The database supports global study and research, including thousands of full-text journals, dissertations and other relevant sources.

Coverage: 1988 - current

View title list 🖸

### Subject coverage

- Adult education
- Elementary education

Want to Learn More?

Try one of these options:

- · Search the online Help.
- Discover answers to common questions at ProQuest's Product Support Center.
- Contact Support if you need further assistance.

V

|                                                                                                    | Yer                      | w Chung College of Early Childl                                                                             | hood Education | Ð                                                                                                 |        |
|----------------------------------------------------------------------------------------------------|--------------------------|----------------------------------------------------------------------------------------------------|----------------|---------------------------------------------------------------------------------------------------|--------|
| Advanced Search Publications Datab<br>Advanced Search comr                                                                                             | bases (3)<br>mand Line T | hesaurus Field codes Search tips                                                                            |                |                                                                                                   |        |
|                                                                                                    |                          |                                                                                                    | in A           | Anywhere ~                                                                                        |        |
| AND ~                                                                                                    |                          |                                                                                                    | in A           | Anywhere ~                                                                                        |        |
|                                                                                                    |                          |                                                                                                    |                |                                                                                                   |        |
| Source type:                                                                                                    | ~                        | Document type:                                                                                              | ∧ Lan          | Search Clear for<br>guage:                                                                        | m      |
| Source type:                                                                                                    | ^                        | Document type:                                                                                              | ► Lan          | Search Clear for<br>guage:<br>elect all                                                           | m<br>^ |
| Source type:<br>Select all<br>Audio & Video Works<br>Blogs, Podcasts, & Websites<br>Books<br>Conference Papers & Proceedings<br>Dissertations & Theses |                          | Document type:<br>Select all Accounting & Tax Standard Advertisement Annual Report Article Audio/Video Clip |                | Search Clear for<br>guage:<br>elect all<br>Abkhazian<br>Afrikaans<br>Albanian<br>Arabic<br>Basque | ~<br>^ |

?

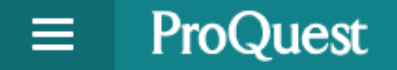

୍ୟ 🚞 👤 🔮

v

Basic Search Advanced Search Publications Databases (3)

## Publication Search

Search and browse full text publications in your selected databases. Note: Full text for certain publications is subject to market availability.

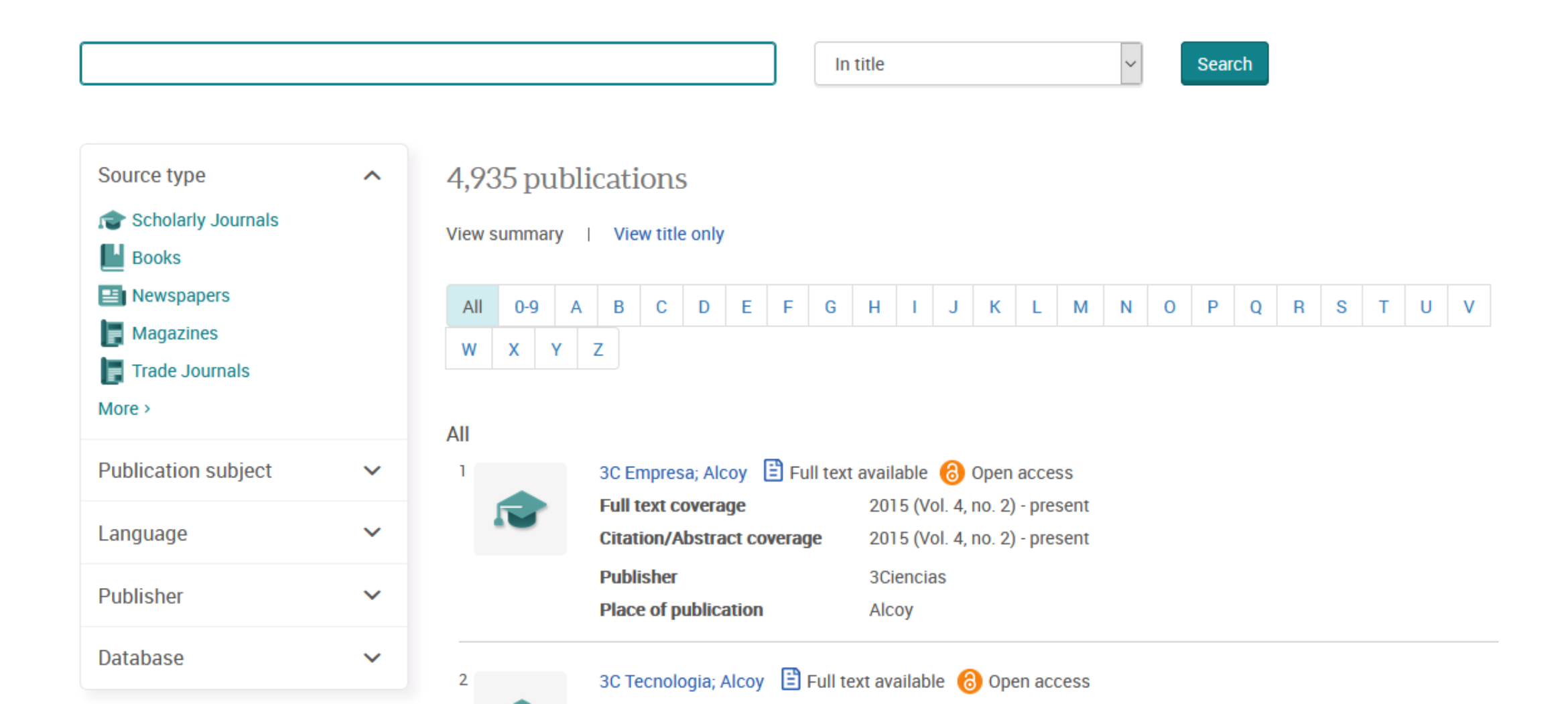

## **Boolean / Logical Operators**

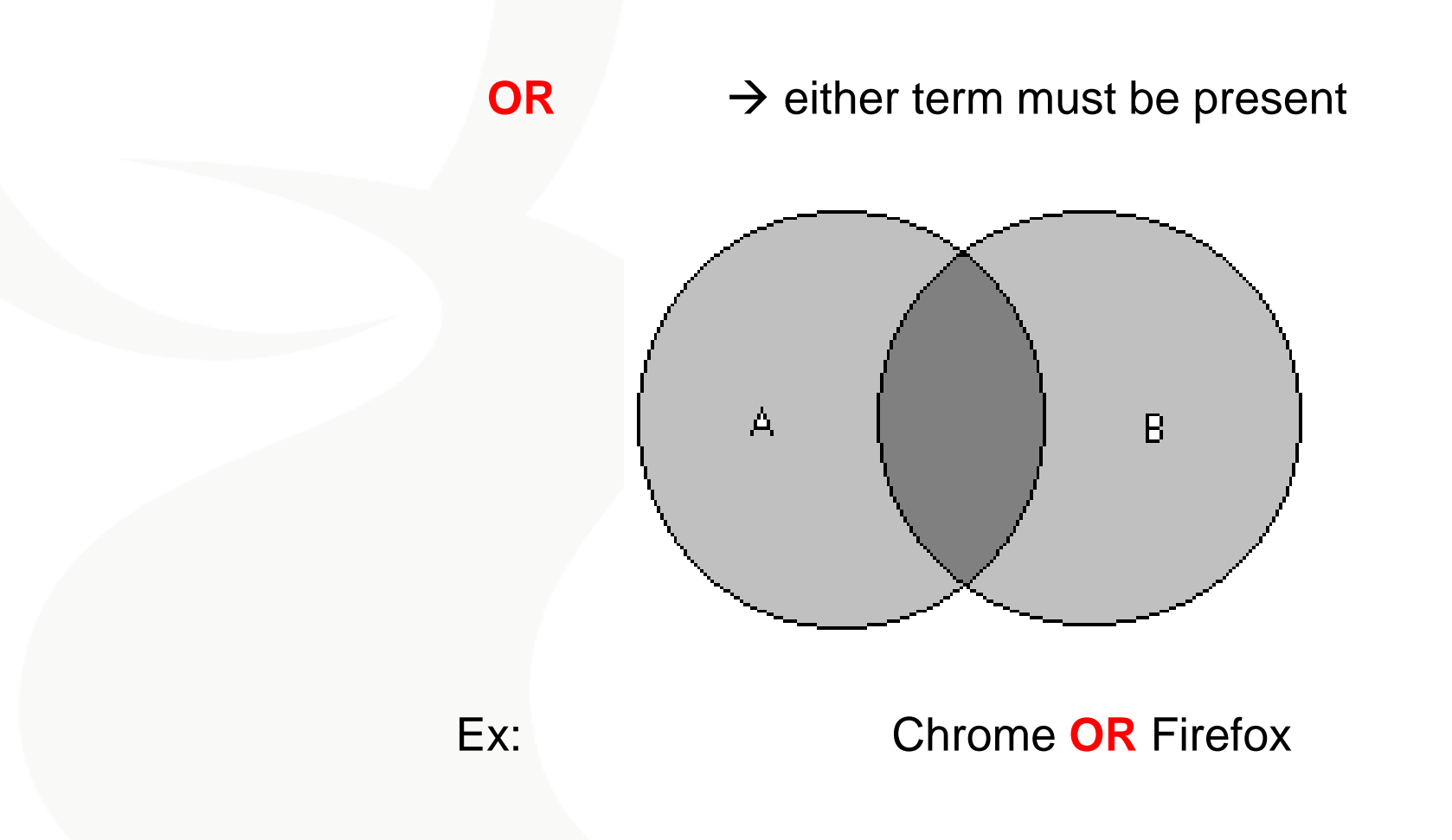

Better research. Better learning. Better insights. **ProQuest** 

## **Boolean / Logical Operators**

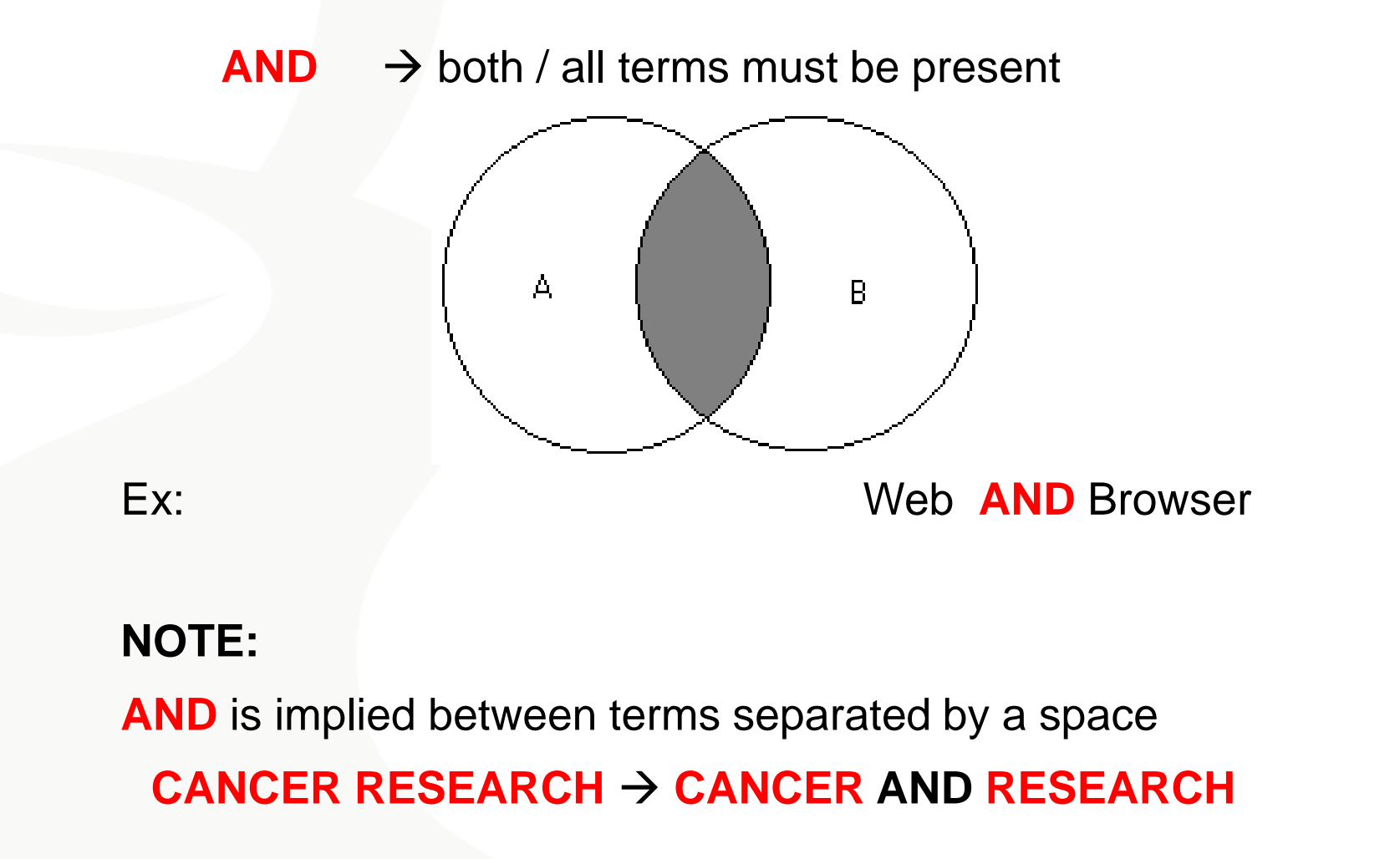

Better research. Better learning. Better insights.

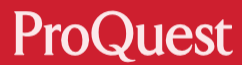

## **Boolean / Logical Operators**

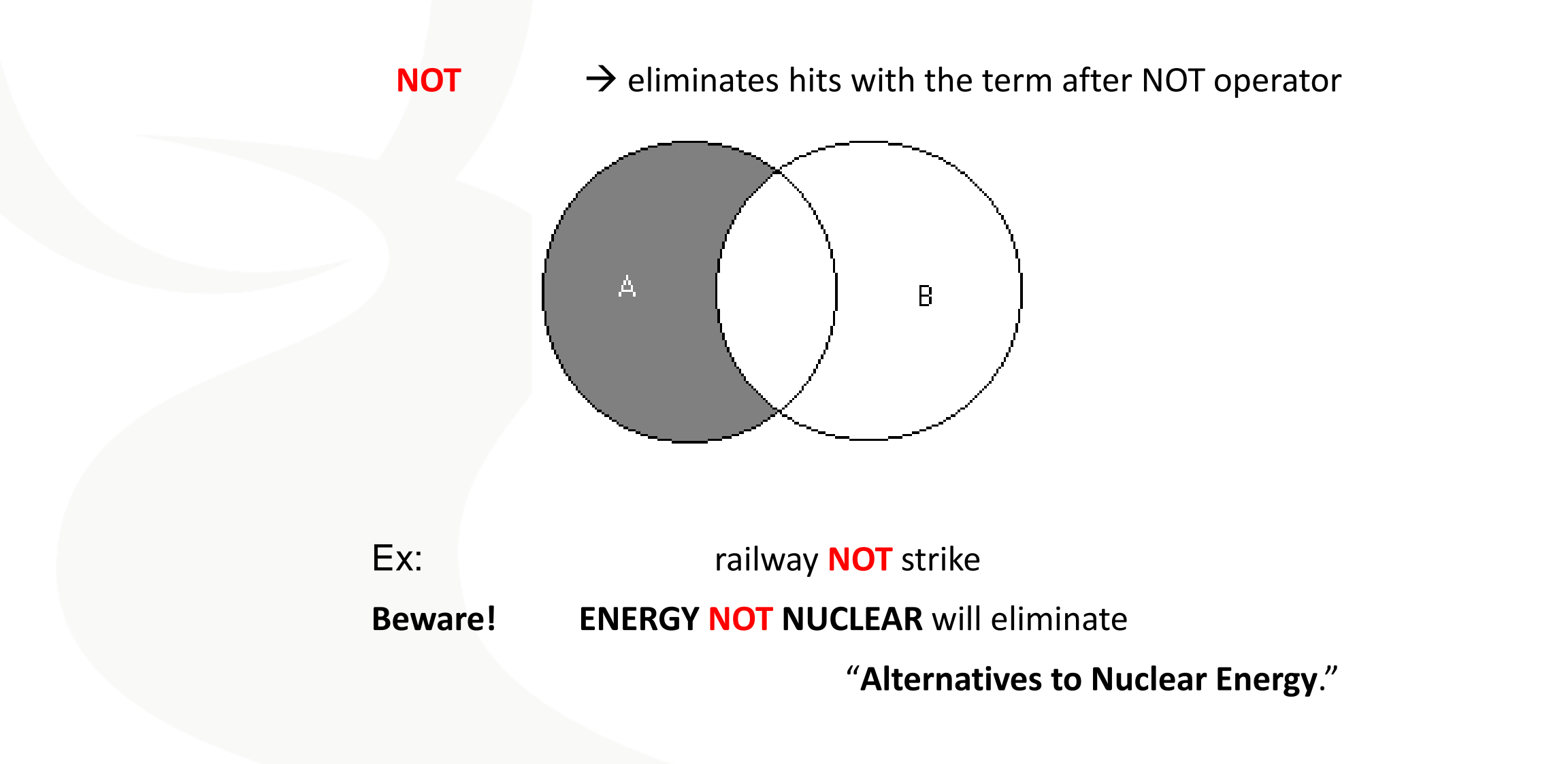

## **Search Defaults**

- Queries with more than one word separated by space such as advertising campaigns are searched with an implicit AND.
- Use quotation marks ("") to search for Exact phrases
   "advertising campaigns"
- If a specific field is not entered with a search query, the **default** is to search

Anywhere (all indexed fields of the full record + full text in F-T DBs) or
Anywhere except full text choice available in F-T DBs
(all indexed fields of the full record, excluding the full-text)

Better research. Better learning. Better insights.

ProQuest

## **Truncation**

\* The **Truncation character asterisk** is used to replace one or more characters (from 0 up to max 10 Characters).

?The Wildcard character question mark is used to replace any single character at right end of the word.

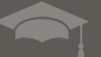

# **Order of Processing**

PRE

NEAR

AND

OR

NOT

Better research. Better learning. Better insights. **ProQuest** 

# **Field Indexing**

## Limiting the search to specific fields

- Field codes are available
- Some standard fields are indexed in all databases

| TI  | Title             |
|-----|-------------------|
| AB  | Abstract          |
| AU  | Author            |
| PUB | Publication Title |
| SU  | Subject           |
| LA  | Language          |

Check the Search Tips for each Database for a list of specific Searchable Fields

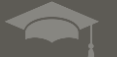

# **Search Tips**

SIMPLIFY

CURATE

ĕ

### Operators, fields, and special characters

Note: You can enter operators in either lowercase or uppercase - OR will work the same as or.

CONNECT < LEARN

| Operator             | Description                                                                                                    | Example                                                                    |
|----------------------|----------------------------------------------------------------------------------------------------|----------------------------------------------------------------------------|
| AND                  | Look for documents that contain <b>all</b> of your words or phrases.<br>Use <b>AND</b> to <u>narrow</u> your search and get fewer results.                                                                                                    | food AND nutrition                                                         |
| OR                   | Look for documents that contain <b>any</b> of your words or phrases.<br>Use <b>OR</b> to broaden your search and get more results.                                                                                                    | food OR nutrition                                                          |
| NOT                  | Look for documents that contain one of your search terms, but not the other.                                                                                                    | nursing NOT shortage                                                       |
| NEAR/n or<br>N/n     | Look for documents that contain two search terms, in any order, within a specified number of words apart. Replace<br>'n' with a number. In the example, 3 means within 3 words.<br>Used alone, NEAR defaults to NEAR/4.<br>Important to know: When you shorten NEAR to N, you must provide a number. For example, internet N/3 media.<br>If you search on internet N media, ProQuest interprets N as a search term, rather than as a proximity operator. | nursing NEAR/3<br>education<br>media N/3 women                             |
| PRE/n or<br>P/n or - | Look for documents that contain one search term that appears within a specified number of words before a second term.<br>Replace 'n' with a number. In the example, 4 means the first term precedes the second term by 4 or fewer words.<br>A hyphen (-) joining two terms within a search is equivalent to PRE/0 or P/0.                                                                                                    | nursing PRE/4<br>education<br>shares P/4 technologies<br>nursing-education |

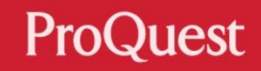

# Search results and My Research account

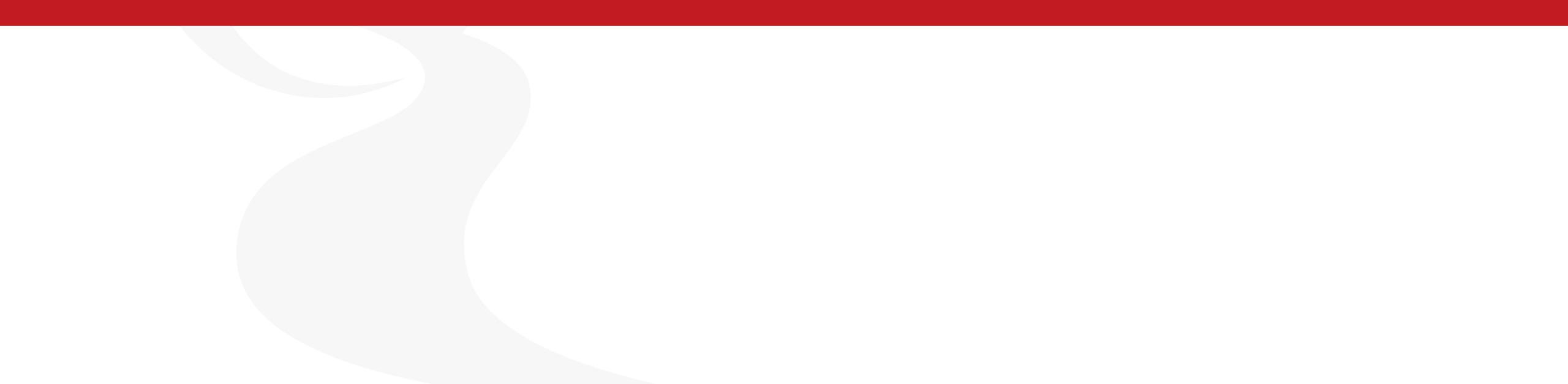

| ■ ProQuest                                                                                                    | Yew Chung College of Early Childhood Education                                                                                                    | • 🗎 🕹 ?                              |
|----------------------------------------------------------------------------------------------------|----------------------------------------------------------------------------------------------------|--------------------------------------|
| Education Database<br>Basic Search Advanced Search P                                                              | Publications   Change databases                                                                                                    |                                      |
| MAINSUBJECT.EXACT("Child of                                                                                       | discipline")                                                                                                    | ٩                                    |
| 1,213 results                                                                                                    | Modify search Recent sear                                                                                                    | ches Save search/alert •             |
| Sorted by                                                                                                    | Select 1-20                                                                                                    |                                      |
| Relevance       Limit to       □ Full text       □ Peer reviewed                                                  | Why parenting matters for children in the 21st century. An evidence-based framework for understanding parenting and its impact on child developm         Ulferts, Hannah.OECD Education Working Papers; Paris, Jun 9, 2020.         Working         Papers                                                                                                    | ent Full Text<br>Show Abstract ~     |
| Source type<br>Scholarly Journals (733)<br>Dissertations & Theses (11)<br>Magazines (153)<br>Trade Journals (233) | 2       Figure 1         2       Figure 2         3       Figure 2         3       Figure 2         4       Figure 2         5       Figure 2         5       Figure 2         6       Figure 2         6       Figure 2         6       Figure 2         6       Figure 2         6       Figure 2         6       Figure 2         6       Figure 2         6       Figure 2         6       Figure 2         6       Figure 2         6       Figure 2 | Citation/Abstract<br>Show Abstract ~ |
| Wire Feeds (80) More > Publication date                                                                           | <ul> <li>Parental Suicidality as a Risk Factor for Delinquency Among Hispanic Youth</li> <li>Parental Suicidality as a Risk Factor for Delinquency Among Hispanic Youth</li> <li>Jennings, Wesley G; Maldonado-Molina, Mildred M; Piquero, Alex R; Canino, Glorisa. Journal of Youth and Adolescence; New York Vol. 39, Iss. 3, (Mar 2010): 315-25.</li> <li>Abstract/Details Full text Full text - PDF (232 KB) Cited by (18) References (58)</li> </ul>                                                                                                    | Full Text                            |
| 1983 - 2021 (decades)                                                                                             | Scholarly<br>Journals                                                                                                    | Show Abstract ~                      |
|                                                                                                    | <ul> <li>Emotional Abuse in the Classroom: Implications and Interventions for Counselors</li> <li>McEachern, Adriana G; Aluede, Oyaziwo; Kenny, Maureen C. Journal of Counseling and Development : JCD; Alexandria Vol. 86, Iss. 1, (Winter 2008): 3-10.</li> <li>Abstract/Details Full text Full text - PDF (855 KB) Cited by (36) References (69)</li> </ul>                                                                                                    | Full Text                            |

Download

PDF

Cite

Strengths and Weaknesses in Service ...

Southwell, Jenni: Fraser, Elizabeth.

The Tangled Web: Delinguency,

Deception, and Parental Attachment

Journal of Youth and Adolescence; New

Verk Val. 26 Jac. 5. ( Jul 2007), 607 622

(2010): 209-28.

Warr, Mark

Child Welfare; Arlington Vol. 89, Iss. 2,

Email

Options

Q

 $\sim$ 

### **Education Database**

**Basic Search** Advanced Search Publications Change databases

< Back to results <3 of 1,213 >

Full Text | Scholarly Journals Parental Suicidality as a Risk Factor for Delinquency Among Hispanic Youth

Jennings, Wesley G; Maldonado-Molina, Mildred M; Piquero, Alex R; Canino, Glorisa. Journal of Youth and Adolescence; New York Vol. 39, Iss. 3, (Mar 2010): 315-25. DOI:10.1007/s10964-009-9439-3

#### Search this database .. Full text Full text - PDF Abstract/Details References 58 Abstract Cited by (18) Documents with shared references (23622) Translate ~ Several studies have examined the factors associated with juvenile delinquency, but this literature remains limited largely because it has not moved beyond traditional factors generally and because of the lack of research conducted on minority-especially Hispanic-youth. This study seeks to overcome these two Related items limitations by using data from a longitudinal study of 2,491 Hispanic (Puerto Rican) youth ages 5-13 (48.5% female) socialized in two different cultural contexts, Bronx, New York and San Juan, Puerto Rico, in an effort to examine the relationship between parental suicidality and offspring delinguency. Results indicate that while traditional risk/protective factors and parental mental health issues relate to delinguency in expected ways, youths whose Early Intervention and Juvenile parents attempted suicide engaged in more frequent and varied delinquency over time. Implications for theory and future research are addressed. Delinguency Prevention: Evidence [PUBLICATION ABSTRACT] from the Chicago Longitudinal Study Mann, Emily A; Reynolds, Arthur J. Social Work Research: Oxford Vol. 30, Iss. 3, (Sep 2006): 153-167. Full Text Young People's Satisfaction with Translate ~ Residential Care: Identifying

#### Headnote

Abstract Several studies have examined the factors associated with juvenile delinquency, but this literature remains limited largely because it has not moved beyond traditional factors generally and because of the lack of research conducted on minority-especially Hispanic-youth. This study seeks to overcome these two limitations by using data from a longitudinal study of 2,491 Hispanic (Puerto Rican) youth ages 5-13 (48.5% female) socialized in two different cultural contexts, Bronx, New York and San Juan, Puerto Rico, in an effort to examine the relationship between parental suicidality and offspring delinguency. Results indicate that while traditional risk/protective factors and parental mental health issues relate to delinguency in expected ways, youths whose parents attempted suicide engaged in more frequent and varied delinquency over time. Implications for theory and future research are addressed.

https://www-proquest-com.www2.yccece.edu.hk/education/docview/204527867/fulltext/1F79ECFD19E34DEDPQ/3?accountid=199485

Access provided by Yew Chung College of Early Childhood Education છ 🖿 👤 🕄

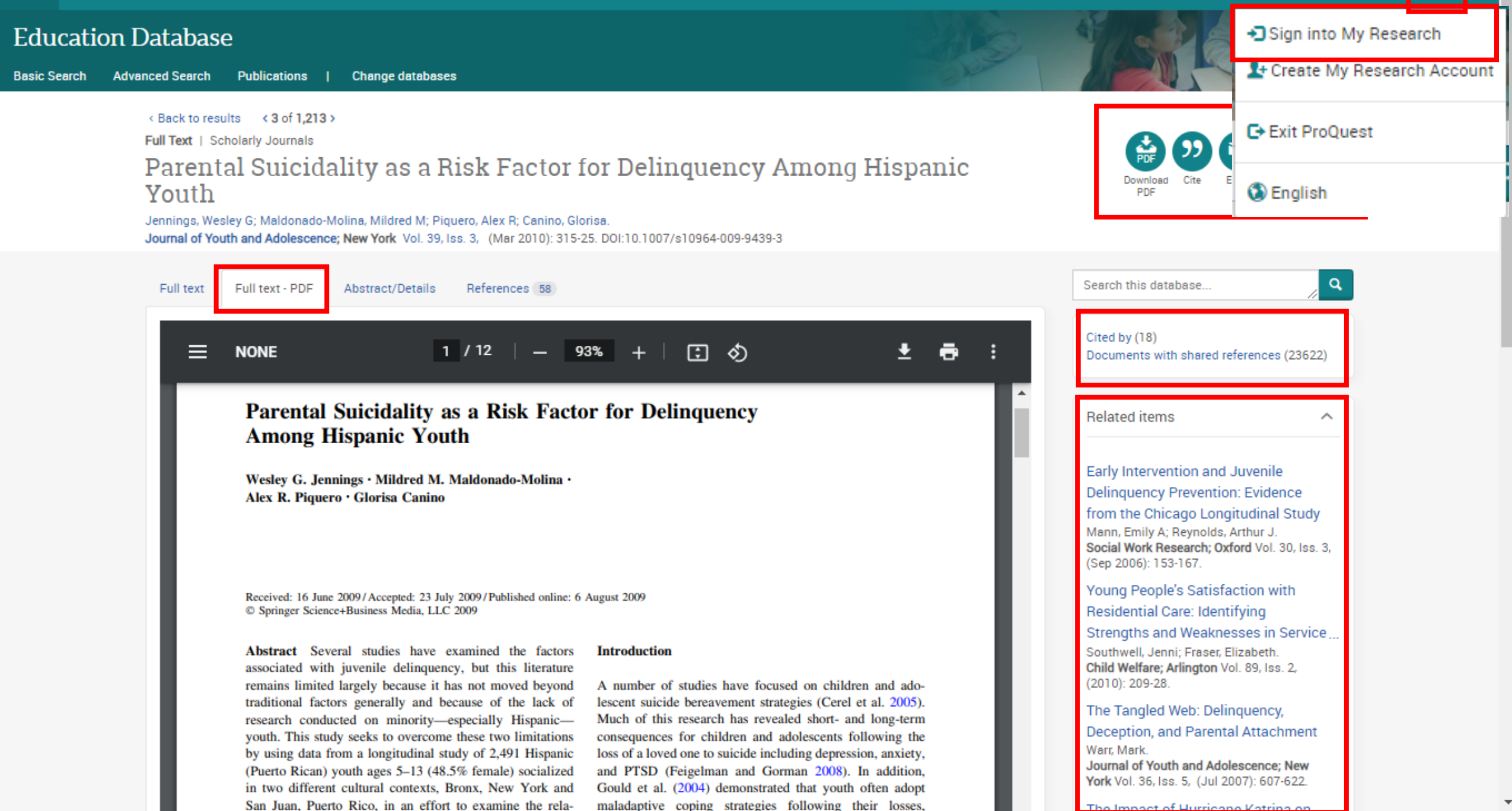

|   |                                          | $\sim$ |
|---|------------------------------------------|--------|
|   | Pro                                      | Duect  |
| - |                                          | Guest  |
|   | 1.1.1.1.1.1.1.1.1.1.1.1.1.1.1.1.1.1.1.1. |        |

### Access provided by Yew Chung College of Early Childhood Education

🔊 🗂 🖉 👤 🕐

Ŧ

### Education Database

|                  | arches (2) Alerts (0) RSS feeds (0) Widgets Account                                                                                                    |                                                                                             |
|------------------|----------------------------------------------------------------------------------------------------|---------------------------------------------------------------------------------------------|
| older: All docu  | ments (4)                                                                                                    | Sort by:                                                                                    |
| All Documents    |                                                                                                    | ✓ Date added ✓ Sort                                                                         |
| Select items 1-4 | Add to folder Delete 33Cite                                                                                                    | ≊Email ⊕Print Save                                                                          |
|                  |                                                                                                    | View                                                                                        |
|                  | Why parenting matters for children in the 21st century: An evidence-based framework for<br>understanding parenting and its impact on child development                | All Documents<br>Documents not in a folder                                                  |
|                  | Ulferts, Hannah.<br>OECD Education Working Papers; Paris Iss. 222, : 0_1,3-4,7-61. Paris: Organisation for Economic Coope<br>Development (OECD). (Jun 9, 2020)        | ration and Folders                                                                          |
|                  | Abstract/Details     Full text     Full text - PDF (2 MB)       Notes:     Image: Add notes       Saved:     March 09 2021                                            | Manage Folders<br>New folder                                                                |
|                  | Delete 💼 Add to folder Sho                                                                                                    | w Abstract ~                                                                                |
|                  | Parental Suicidality as a Risk Factor for Delinquency Among Hispanic Youth                                                                                            | Have a RefWorks account?                                                                    |
|                  | Jennings, Wesley G; Maldonado-Molina, Mildred M; Piquero, Alex R; Canino, Glorisa.<br>Journal of Youth and Adolescence; New York Vol. 39, Iss. 3, (Mar 2010): 315-25. | Synchronize it with My Research and add iten<br>RefWorks with a single click.               |
|                  | Cited by (18) References (58)Abstract/Details Full text Full text · PDF (232 KB)<br>Notes:                                                                            | You can connect your account to My Researc<br>during sign-up or any time after. When you do |
|                  | Add notes<br>Saved: March 09 2021                                                                                                    | have your Retworks login information ready.                                                 |

| =             | ProQuest                                         | Yew Chung College of Early Childhood Education                                                                                                    | n 🔊 🗃 👤 ?                                                                                                    |
|---------------|--------------------------------------------------|----------------------------------------------------------------------------------------------------|----------------------------------------------------------------------------------------------------|
| Edu<br>asic S | Search Advanced Search                           | Publications   Change databases                                                                                                    | ProQuest Help<br>Go directly to information on using the current<br>page.                                                                    |
|               | Documents (4)     Search       Folder: All docum | nes (2) Alerts (0) RSS feeds (0) Widgets Account                                                                                                    | Support Center<br>Find answers to questions about products,<br>access, use, setup, and administration.                                       |
|               | Select items 1-4                                 | Add to folder Delete 99Cite Email<br>Why parenting matters for children in the 21st century: An evidence-based framework for<br>understanding parenting and its impact on child development                                                                       | ●Print ■Sa Training (LibGuides)<br>User guides, online and onsite training,<br>webinars, and more.                                           |
|               |                                                  | Ulferts, Hannah.<br>OECD Education Working Papers; Paris Iss. 222, : 0_1,3-4,7-61. Paris: Organisation for Economic Cooperation ar<br>Development (OECD). (Jun 9, 2020)<br>Abstract/Details Full text Full text - PDF (2 MB)<br>Notes:<br>Saved:<br>March 09 2021 | Research Skills<br>Produce better papers, faster, with the help of<br>our research skills videos.                                            |
|               | 2 DURNAL YOUTH                                   | Delete Add to folder     Show Abstract     Parental Suicidality as a Risk Factor for Delinquency Among Hispanic Youth     Jennings, Wesley G; Maldonado-Molina, Mildred M; Piquero, Alex R; Canino, Glorisa.                                                      | Contact Us<br>Have a question, idea, or some feedback? We<br>want to hear from you.                                                          |
|               |                                                  | Cited by (18) References (58)Abstract/Details Full text Full text - PDF (232 KB)<br>Notes:<br>Add notes<br>Saved: March 09 2021                                                                                                    | You can connect your account to My Research<br>during sign-up or any time after. When you do,<br>have your RefWorks login information ready. |

.

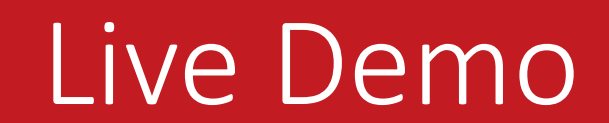

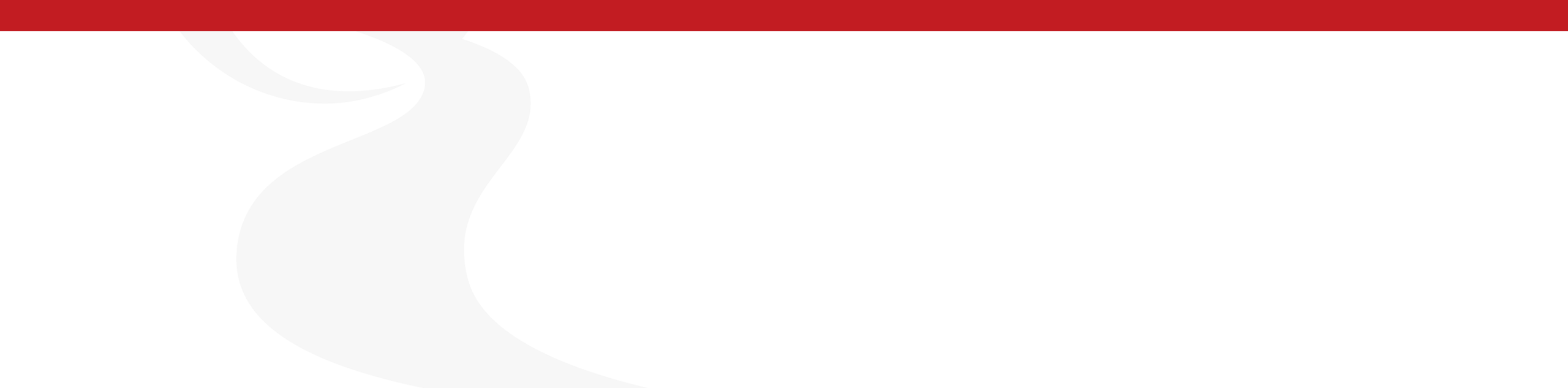

## **Additional Resources**

Libguides <u>https://proquest.libguides.com/edcollection</u>

Join our eNewsletter mailing list for latest updates : <a href="http://proquest.com/en-US/site/forms/mailinglist.shtml">http://proquest.com/en-US/site/forms/mailinglist.shtml</a>

Support Center https://Support.proquest.com/

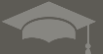

Better research. Better learning. Better insights. ProQuest

# **Education Database**

## Now you are be able to

- Understand resources covered in ProQuest Education database.
- Understand Search options and Syntax of ProQuest platform
- Work with searched results and My Research account
- Create searches to identify the document relevant to your topic

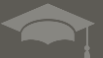

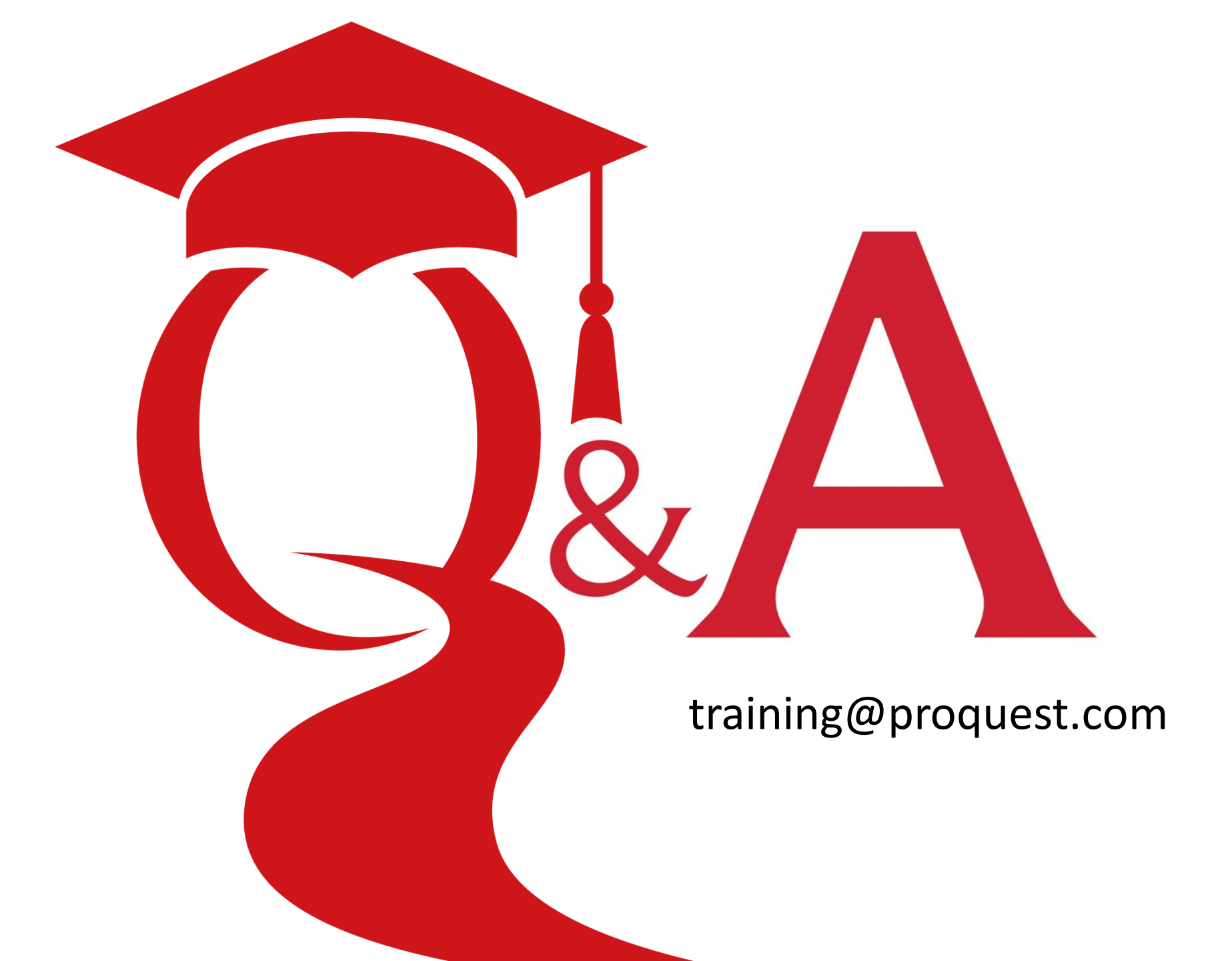